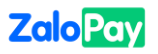

## **QR TEST CASES**

| STT           | Mô tả                                                                                                 | Bước thực hiện                                                                                                    | Kết quả mong<br>muốn phía<br>Merchant                                              | Kết quả<br>mong muốn<br>trên ZaloPay                                                                                                | Ghi chú |  |  |  |
|---------------|----------------------------------------------------------------------------------------------------|----------------------------------------------------------------------------------------------------|------------------------------------------------------------------------------------|----------------------------------------------------------------------------------------------------|---------|--|--|--|
|               | Pre-condition:<br>- Tài khoản ZaloPay User đủ số tiền<br>- Đơn hàng thanh toán không vượt hạn mức KYC |                                                                                                    |                                                                                    |                                                                                                    |         |  |  |  |
| HAPPY CASES   |                                                                                                    |                                                                                                    |                                                                                    |                                                                                                    |         |  |  |  |
| 1             | Đơn hàng được<br>thanh toán<br>thành công qua<br>ứng dụng<br>ZaloPay                                  | <ol> <li>Tạo đơn hàng từ<br/>web của MC,<br/>chọn thanh toán<br/>qua Ví ZaloPay</li> <li>Mở ứng dụng<br/>ZaloPay, chọn<br/>"Quét mã QR"</li> <li>Scan QR code<br/>đơn hàng</li> </ol>           | Đơn hàng được<br>thanh toán<br>thành công                                          | <ul> <li>Đơn hàng<br/>được thanh<br/>toán thành<br/>công</li> <li>Tài khoản<br/>ZaloPay bị<br/>trừ số tiền<br/>tương ứng</li> </ul> |         |  |  |  |
| 2             | Đơn hàng được<br>thanh toán<br>thành công qua<br>ứng dụng Zalo                                        | <ol> <li>Tạo đơn hàng từ<br/>web MC</li> <li>Mở ứng dụng<br/>Zalo, chọn<br/>ZaloPay</li> <li>Chọn "Quét mã<br/>QR"</li> <li>Scan QR Code<br/>đơn hàng</li> </ol>                                | Đơn hàng được<br>thanh toán<br>thành công                                          | <ul> <li>Đơn hàng<br/>được thanh<br/>toán thành<br/>công</li> <li>Tài khoản<br/>ZaloPay bị<br/>trừ số tiền<br/>tương ứng</li> </ul> |         |  |  |  |
| UNHAPPY CASES |                                                                                                    |                                                                                                    |                                                                                    |                                                                                                    |         |  |  |  |
| 3             | Đơn hàng<br>thanh toán<br>vượt quá số dư<br>Vi user                                                   | <ol> <li>Tạo đơn hàng từ<br/>web của MC,<br/>chọn thanh toán<br/>qua Ví ZaloPay</li> <li>Mở ứng dụng<br/>Zalo, chọn<br/>ZaloPay</li> <li>Chọn "Quét mã<br/>QR"</li> <li>Scan QR Code</li> </ol> | Đơn hàng<br>không được<br>thanh toán<br>thành công<br>Hiển thị mã lỗi<br>tương ứng | <ul> <li>Đơn hàng<br/>không<br/>được thanh<br/>toán thành<br/>công</li> <li>Tài khoản<br/>không bị<br/>trừ tiền</li> </ul>          |         |  |  |  |

Tài liệu thuộc bản quyền của ZION'S.

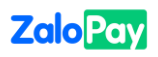

|   |                                                 | đơn hàng                                                                                                    |                                                                                    |                                                                                                    |  |  |
|---|-------------------------------------------------|----------------------------------------------------------------------------------------------------|------------------------------------------------------------------------------------|----------------------------------------------------------------------------------------------------|--|--|
|   | Thanh toán với Mã thanh toán không hợp lệ       |                                                                                                    |                                                                                    |                                                                                                    |  |  |
| 4 | QR Code của<br>đơn hàng hết<br>hạn              | <ol> <li>Tạo đơn hàng từ<br/>web MC, chờ<br/>vượt quá thời<br/>gian thanh toán<br/>cho phép</li> <li>Mở ứng dụng<br/>Zalo, chọn<br/>ZaloPay</li> <li>Chọn "Quét mã<br/>QR"</li> <li>Scan QR Code<br/>đơn hàng</li> </ol> | Đơn hàng<br>không được<br>thanh toán<br>thành công<br>Hiển thị mã lỗi<br>tương ứng | <ul> <li>Đơn hàng<br/>không<br/>được thanh<br/>toán thành<br/>công</li> <li>Tài khoản<br/>không bị<br/>trừ tiền</li> </ul> |  |  |
| 5 | QRCode của<br>đơn hàng<br>invalid               | <ol> <li>Chuẩn bị QR<br/>Code invalid</li> <li>Mở ứng dụng<br/>Zalo, chọn<br/>ZaloPay</li> <li>Chọn "Quét mã<br/>QR"</li> <li>Scan QR Code<br/>đơn hàng</li> </ol>                                                       | Đơn hàng<br>không được<br>thanh toán<br>thành công<br>Hiển thị mã lỗi<br>tương ứng | <ul> <li>Đơn hàng<br/>không<br/>được thanh<br/>toán thành<br/>công</li> <li>Tài khoản<br/>không bị<br/>trừ tiền</li> </ul> |  |  |
| 6 | QRCode của<br>đơn hàng đã<br>được thanh<br>toán | <ol> <li>Chuẩn bị QR<br/>Code của đơn<br/>hàng đã thanh<br/>toán trước đó</li> <li>Mở ứng dụng<br/>Zalo, chọn<br/>ZaloPay</li> <li>Chọn "Quét mã<br/>QR"</li> <li>Scan QR Code<br/>đơn hàng</li> </ol>                   | Đơn hàng<br>không được<br>thanh toán<br>thành công<br>Hiển thị mã lỗi<br>tương ứng | <ul> <li>Đơn hàng<br/>không<br/>được thanh<br/>toán thành<br/>công</li> <li>Tài khoản<br/>không bị<br/>trừ tiền</li> </ul> |  |  |
|   | Thanh toán đơn hàng sau khi thao tác lỗi        |                                                                                                    |                                                                                    |                                                                                                    |  |  |

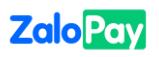

| 7               | Đơn hàng được<br>thanh toán lại<br>sau thao tác lỗi    | <ol> <li>Tạo đơn hàng từ web MC có số dư vượg quá số dư Ví user</li> <li>Mở ứng dụng Zalo, chọn ZaloPay</li> <li>Chọn "Quét mã QR"</li> <li>Scan QR Code đơn hàng</li> <li>Topup số dư Ví</li> <li>Thanh toán lại đơn hàng</li> </ol> | Đơn hàng được<br>thanh toán<br>thành công | <ul> <li>Đơn hàng<br/>được thanh<br/>toán thành<br/>công</li> <li>Tài khoản<br/>ZaloPay bị<br/>trừ số tiền<br/>tương ứng</li> </ul> | <ul> <li>Thất bại<br/>(Nếu mã<br/>đơn hàng<br/>không đổi).</li> <li>Thành<br/>công (nếu<br/>tạo ra mã<br/>đơn hàng<br/>mới)</li> </ul> |  |  |
|-----------------|--------------------------------------------------------|----------------------------------------------------------------------------------------------------|-------------------------------------------|----------------------------------------------------------------------------------------------------|----------------------------------------------------------------------------------------------------|--|--|
| KÊNH THANH TOÁN |                                                        |                                                                                                    |                                           |                                                                                                    |                                                                                                    |  |  |
| 8               | Kiểm tra kênh<br>thanh toán hợp<br>lệ được tích<br>hợp | Kiểm tra các kênh<br>thanh toán được tính<br>hợp ở màn hình<br>thanh toán ZaloPay                                                                                                    |                                           | Chỉ hiển thị<br>những kênh<br>thanh toán hợp<br>lệ                                                                                  |                                                                                                    |  |  |
| WORDING CASES   |                                                        |                                                                                                    |                                           |                                                                                                    |                                                                                                    |  |  |
| 9               | Tên brand<br>đúng quy định                             | Kiểm tra tên brand ở<br>các nơi xuất hiện                                                                                                    |                                           | ZaloPay                                                                                                    |                                                                                                    |  |  |
| 10              | Thông tn đơn<br>hàng                                   | Kiểm tra thông tin<br>đơn hàng ở màn<br>hình thanh toán app<br>ZaloPay                                                                                                    |                                           | <tên<br>Merchant/Dịch<br/>vụ&gt; - Thanh<br/>toán đơn hàng<br/>#<mã đơn<br="">hàng&gt;</mã></tên<br>                                |                                                                                                    |  |  |